# 2. 利用の準備を始める

本システムを利用するための設定を、以下の流れで行っていきます。

※現場アカウントの作成と端末のアクティベーションは、どちらを先に行っても問題ありません。

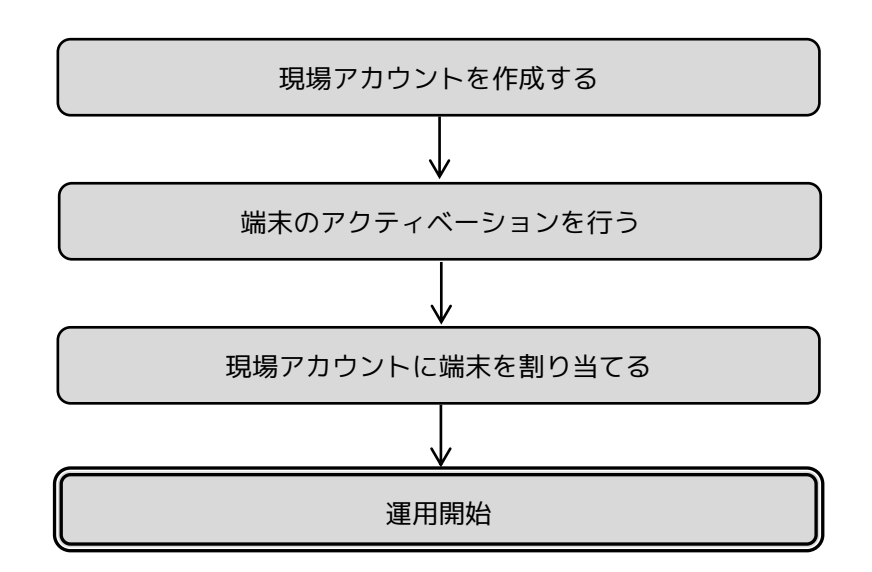

### 2.1. 現場アカウントの作成

Gリポートを利用する現場の専用アカウントを作成します。 作成した現場アカウントの情報は、現場で遠隔臨場を実施する方や、発注者(検査者)の方と共有して使 用します。

| 遠隔臨場システム  | 取扱説明書▼            | ▶ パスワード変更 | 🔂 በグアウト |
|-----------|-------------------|-----------|---------|
| 遠隔臨場      | 現場アカウント一覧         |           | RIFFY   |
| 端末管理      |                   | 011-55    | 8-6601  |
| 現場アカウント管理 | 現場名               |           |         |
|           | 選択 エコモットマンション建設現場 |           |         |
|           | 選択 エコモット本社屋建設現場   |           |         |
|           |                   |           |         |

画面左側に表示されている管理メニューより、「現場アカウント管理」を選択します。

| 遠隔臨場システム         |           |     | 取扱説明書 ◄            | ₽ パスワード変更             | 🕒 በグアウト |
|------------------|-----------|-----|--------------------|-----------------------|---------|
| 遠隔臨場<br>端末管理     | 現場アカウント一覧 |     | C MB-7-0<br>011-55 | <b>FFFY</b><br>8-6601 |         |
| 招信アカウント管理        | 第本計算      | 新規  |                    |                       | 制除      |
| -50/67/1771 B-32 |           | 現場名 |                    |                       |         |
|                  |           |     |                    |                       |         |
|                  |           |     |                    |                       |         |

### 画面上部にある「新規」ボタンを押下します。

| 遠隔臨場システム    |                                                                                                    |                 | 取扱説明書▼ | ₽ パスワード変更          | 🕞 ログアウト                              |
|-------------|----------------------------------------------------------------------------------------------------|-----------------|--------|--------------------|--------------------------------------|
| 現場アカウント一覧   |                                                                                                    |                 |        | C RR-9-2<br>011-55 | <b>RIFFY</b><br>۲۹۹۵۵۳۳۳-۲<br>8-6601 |
| 現場名         | このフィールドは必須です。                                                                                                    |                 |        |                    |                                      |
| ログインID      | このフィールドは必須です。                                                                                                    |                 |        |                    |                                      |
| ログインパスワード   | このフィールドは必須です。                                                                                                    |                 |        |                    |                                      |
| パスワード再入力    | このフィールドは必須です。<br>二 二段階認証利用<br>「Google Authenticator」をグウン<br>iPhone<br>回 ござんが、回<br>はないたいでの<br>になった。<br>には、<br>になった。<br>には、<br>になった。<br>には、<br>になった。<br>には、<br>になった。<br>には、<br>になった。<br>には、<br>になった。<br>には、<br>になった。<br>には、<br>になった。<br>になった。<br>にので、<br>になった。<br>になった。<br>になった。<br>になった。<br>にので、<br>にので、<br>にので<br>にので、<br>で<br>にので、<br>にので<br>にので<br>で<br>で<br>で<br>で<br>で<br>で<br>で<br>で<br>で<br>で<br>で<br>で<br>で | /□−ド<br>android |        |                    |                                      |
| <b>←</b> 戻る |                                                                                                    |                 |        | ₽登録                |                                      |

現場専用の情報を入力して画面右下の「登録」ボタン押下し、情報を登録します。

- 「現場名」
- 「ログイン ID」
- 「ログインパスワード」

ログイン ID、ログインパスワードは、現場の方や発注者(検査者)の方がシステムにログインする際に使用しますので、間違いのないようにメモしておきましょう。

ログイン認証に、二段階認証を導入することができます。 詳細は、「<u>3.3 二段階認証を導入する</u>」を参照ください。

# 2.2. 端末のアクティベーション

エコモットより発送された端末を起動すると、以下の様にアクティベーションコードが画面に表示されま す。端末を利用するためには、まずアクティベーションコードを入力して利用登録をする必要があります。 ここではその手順について説明します。

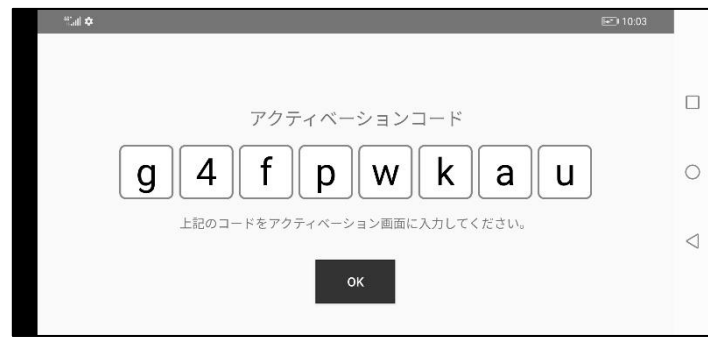

左記で表示されているアクティベーション コードはアクティベーション画面で入力し ます。

アクティベーションを行わない限り、「OK」 ボタンを押しても遠隔臨場することはでき ません

| 遠隔臨場システム  |           | 取扱説明書▼ | ₽ パスワード変更 | 🕒 🛛 ወグアウト |
|-----------|-----------|--------|-----------|-----------|
| 遠隔臨場      | 現場アカウント一覧 |        |           | IFFY      |
| 端末管理      |           |        | 011-55    | 8-6601    |
| 現場アカウント管理 | 現場名       |        |           |           |

#### 管理メニューにある「端末管理」を選択します。

| 遠隔臨場システム  |                |                       |             |  | 取扱説明書▼    | ₽ パスワード変更             |
|-----------|----------------|-----------------------|-------------|--|-----------|-----------------------|
| 遠隔臨場      | アクティ           | ſべ−ション済端:             | 末一覧         |  |           | GRIFFY 認品・サービス導入のサポート |
| 端末管理      |                |                       |             |  |           | 011-558-6601          |
| 現場アカウント管理 | <b>्</b> इर्रत | て表示 〇未配置端末のみ表示 端末情報変更 |             |  | アクティベーション |                       |
|           |                | シリアルNo                | カメラ名        |  | 配置先現場     | 景アカウント名               |
|           | 0              | QV7208XU1Y            | ワンドタワー建設用端末 |  |           |                       |
|           | 0              | QV7204XU1Y            | ビルディング端末 1  |  |           |                       |
|           | 0              | QV7211XU1Y            | ランドタワー用端末 2 |  |           |                       |
|           | 0              | QV7200XU1Y            | ビルディング端末 2  |  |           |                       |
|           |                |                       |             |  |           |                       |

画面右上にある「アクティベーション」ボタンを押下します。

| 遠隔臨場システム                         | 取扱説明書 マ → パスワード変更                                                                               | ፁ ログアウト                            |
|----------------------------------|-------------------------------------------------------------------------------------------------|------------------------------------|
| ◙ 端末アクティベーション                    | کی وجو<br>۵ هدین-دیم<br>011-558-                                                                | I <b>FFY</b><br>کەلاتىلەر<br>-6601 |
| アクティペーションコード<br>端末名称<br>端末シリアル番号 | 端末の画面に表示されたアクティベーションコードを入力してください。<br>g 4 f p w k a u<br>国道 1 号線舗装工事<br>QV7201XU1Y<br>QV7201XU1Y |                                    |
| <b>←</b> 戻る                      | QV/218XU1Y<br>アクティペーション                                                                         | l                                  |

- アクティベーションコード 端末に表示されているアクティベーションコードを入力します。
- 端末名称

この端末につける固有名称を入力します。

端末シリアル番号

端末の裏側に貼付されているリース資産票に記載されている管理番号を選択します。 上記イメージの赤枠部分にキーワードを入力すると、選択項目の絞り込みができます。

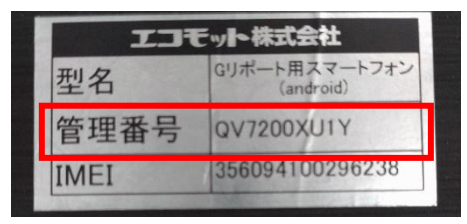

上記情報を入力後、「アクティベーション」ボタンを押下します。

ブラウザで「アクティベーション」ボタン押下後、スマートフォンの画面に表示されている「OK」ボタン をタップします。

この時点ではまだ端末は起動できません。 「<u>2.3 現場に端末を割り当てる</u>」を参考に、割り当てを行ってから起動します。

## 2.3. 現場に端末を割り当てる

ここまでの手順で、現場アカウントを作成し、端末のアクティベーションを行いました。

ここでは、アクティベーション済みの端末を現場アカウントへ割り当てる手順について説明します。

| 遠隔臨場システム  | 更                 | 取扱説明書▼ | ₽ パスワード変更 | 🖨 🛛 ወグアウト |
|-----------|-------------------|--------|-----------|-----------|
| 遠隔臨場      | 現場アカウント一覧         |        |           |           |
| 端末管理      |                   |        | 011-55    | 8-6601    |
| 現場アカウント管理 | 現場名               |        |           |           |
|           | 選択 エコモットマンション建設現場 |        |           |           |
|           | 選択 エコモット本社屋建設現場   |        |           |           |

画面左の管理メニューより、「現場アカウント管理」を選択します。

| 遠隔臨場システム              |         |                |     | 取扱説明書▼ | ₽ パスワード変更                        | 🖨 ログアウト                             |
|-----------------------|---------|----------------|-----|--------|----------------------------------|-------------------------------------|
| 遠隔臨場<br>端 <b>士</b> 管理 | 現場アカウント | —覧             |     |        | <b>GF</b><br>۲۵ את-۲-۲<br>011-55 | <b>RIFFY</b><br>жалоция-ь<br>8-6601 |
| 現場アカウント管理             | 端末割     |                | 新規  | 編集     |                                  | 削除                                  |
|                       |         |                | 現場名 |        |                                  |                                     |
|                       | ۲       | エコモットマンション建設現場 |     |        |                                  |                                     |
|                       | 0       | エコモット本社屋建設現場   |     |        |                                  |                                     |
|                       |         |                |     |        |                                  |                                     |

割当の対象となる現場を1つ選択後、画面上部にある「端末割当」ボタンを押下します。

| 遠 | 鬲臨場システム    | 4          |         |    | 取扱説明書▼ | ₽ パスワード変更          | 🕒 🛛 ሻፖሳኑ                                                     |
|---|------------|------------|---------|----|--------|--------------------|--------------------------------------------------------------|
| Ø | 端末割り当て     | 変更         |         |    |        | C RE-9-2<br>011-55 | 2007<br>2007<br>2007<br>2007<br>2007<br>2007<br>2007<br>2007 |
|   | 現場名        | エコモットマン    | ション建設現場 |    |        |                    |                                                              |
|   | カメラ名       | キーワードを入力   | 絞り込み    | 解除 |        |                    |                                                              |
|   |            | 端末シリアルNo   | カメラ名    |    | 配置現場名  |                    |                                                              |
|   |            | QV7200XU1Y | 端末 4    |    |        |                    |                                                              |
|   |            | QV7204XU1Y | 端末 2    |    |        |                    |                                                              |
|   |            | QV7208XU1Y | 端末1     |    |        |                    |                                                              |
|   |            | QV7211XU1Y | 端末 3    |    |        |                    |                                                              |
|   |            | QV7218XU1Y | 端末 5    |    |        |                    |                                                              |
|   | <b>د</b> ټ | z          |         |    |        | 日期日期               | 7                                                            |
|   |            | á<br>,     |         |    |        | 日割り当               | C                                                            |

画面に表示されている現場(上記イメージ点線赤枠部分)に割り当てる端末をチェックします。 端末のチェックは複数に入れることが可能です。

チェックを入れた後は、画面右下の「割り当て」ボタンを押下します。

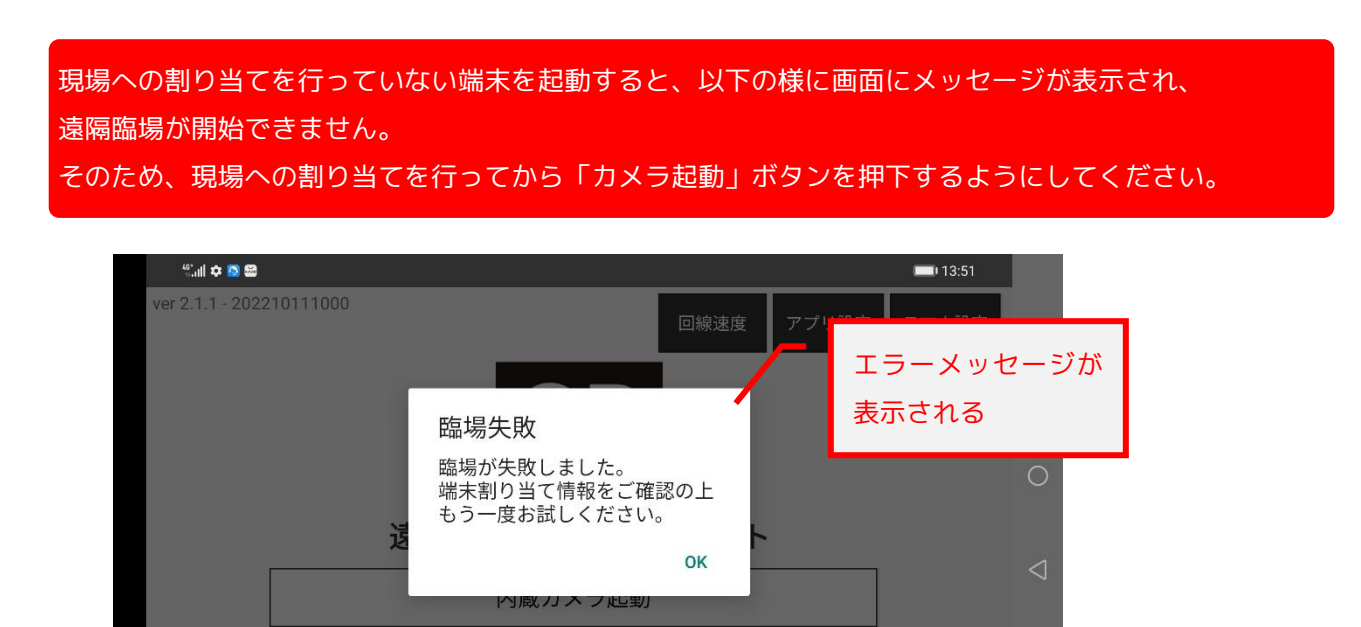